## Work Order Request Entry Form

|                             |                                                                                                    |                    |                    | T'OIT          | 11          |             |               |      |                   |
|-----------------------------|----------------------------------------------------------------------------------------------------|--------------------|--------------------|----------------|-------------|-------------|---------------|------|-------------------|
| Firefox 7                   | n songs - Google Search                                                                            | X [] Login         |                    | ×              | +           | _           | _             | _    | _ 8 ×             |
| (+) Wr 2. tsportal.net      | t/CentenaryCollegeWebR                                                                             | equest/Login.aspx  |                    |                |             | 5           | ל ד 🖉 🛃 ד God | ogle | <i>P</i> <b>^</b> |
| 🧖 Most Visited 🔊 Latest Hea | adlines 🛔 Centenary Ci                                                                             | ollege of 绪 Google | Calendar [] Centr  | enary Calendar |             |             |               |      | 🔀 Bookmarks       |
| Most Visited Latest Hea     | Adines Centenary CollegeWebR<br>Adines Centenary Co<br>Centenary<br>User Logi<br>Password<br>Login | equestLogn.aspx    | : Calendar 🔛 Centr | enary Calendar |             |             |               | gge  | Bookmarks         |
|                             |                                                                                                    |                    |                    |                |             |             |               |      |                   |
|                             | NE                                                                                                 |                    | 10                 |                | Help Cont   | act Us      | -             |      |                   |
| 📶 Start 🖉 🖉 👹               | Inbox - Micr                                                                                       | Citrix XenAp       | W Login - Moz      | Adobe Reader   | Survey Para | RE: Work Or | Document11    |      | 2;27 PM           |

- CLICK on "Guest Login" button.

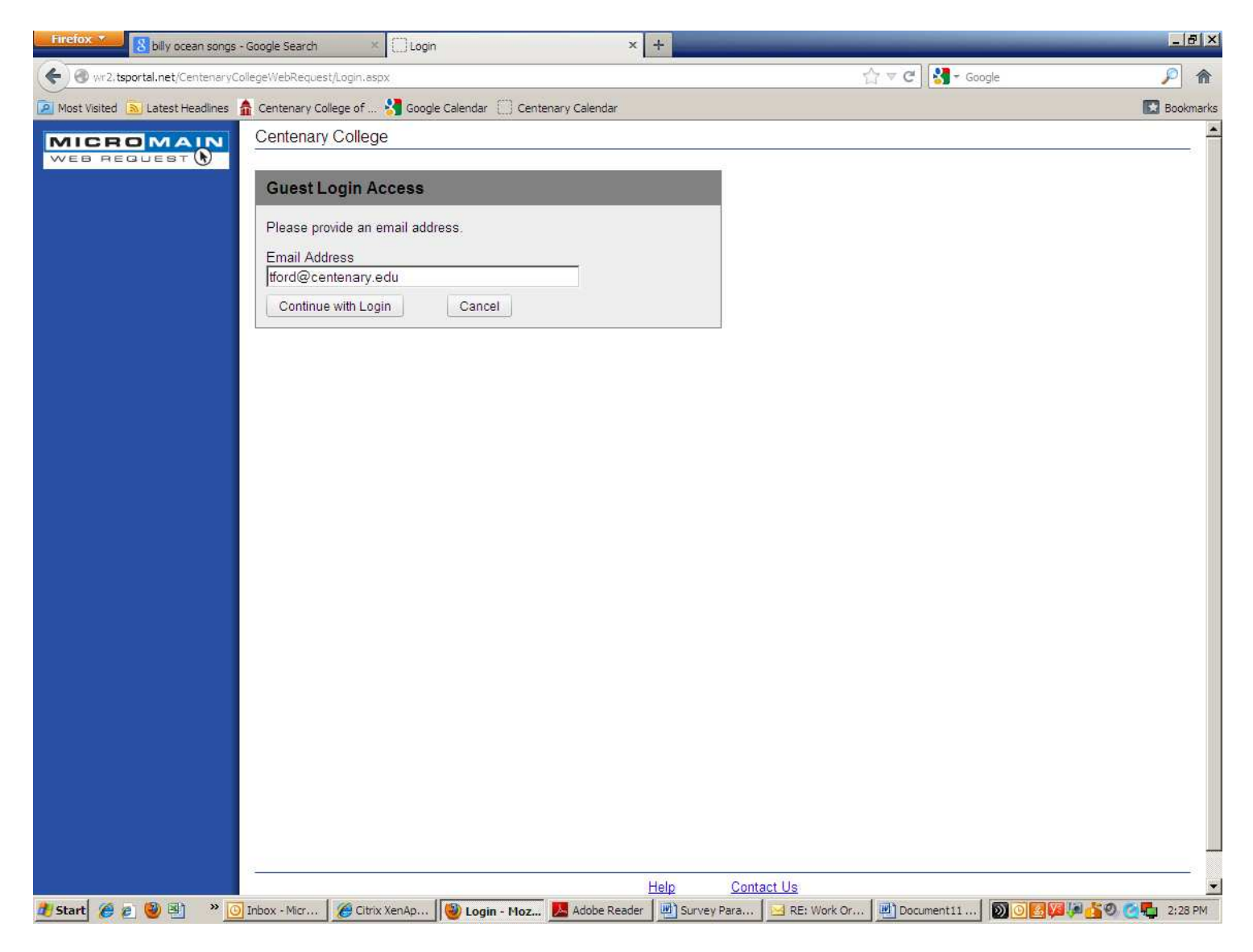

- ENTER your email address and CLICK on "Continue with Login" button.

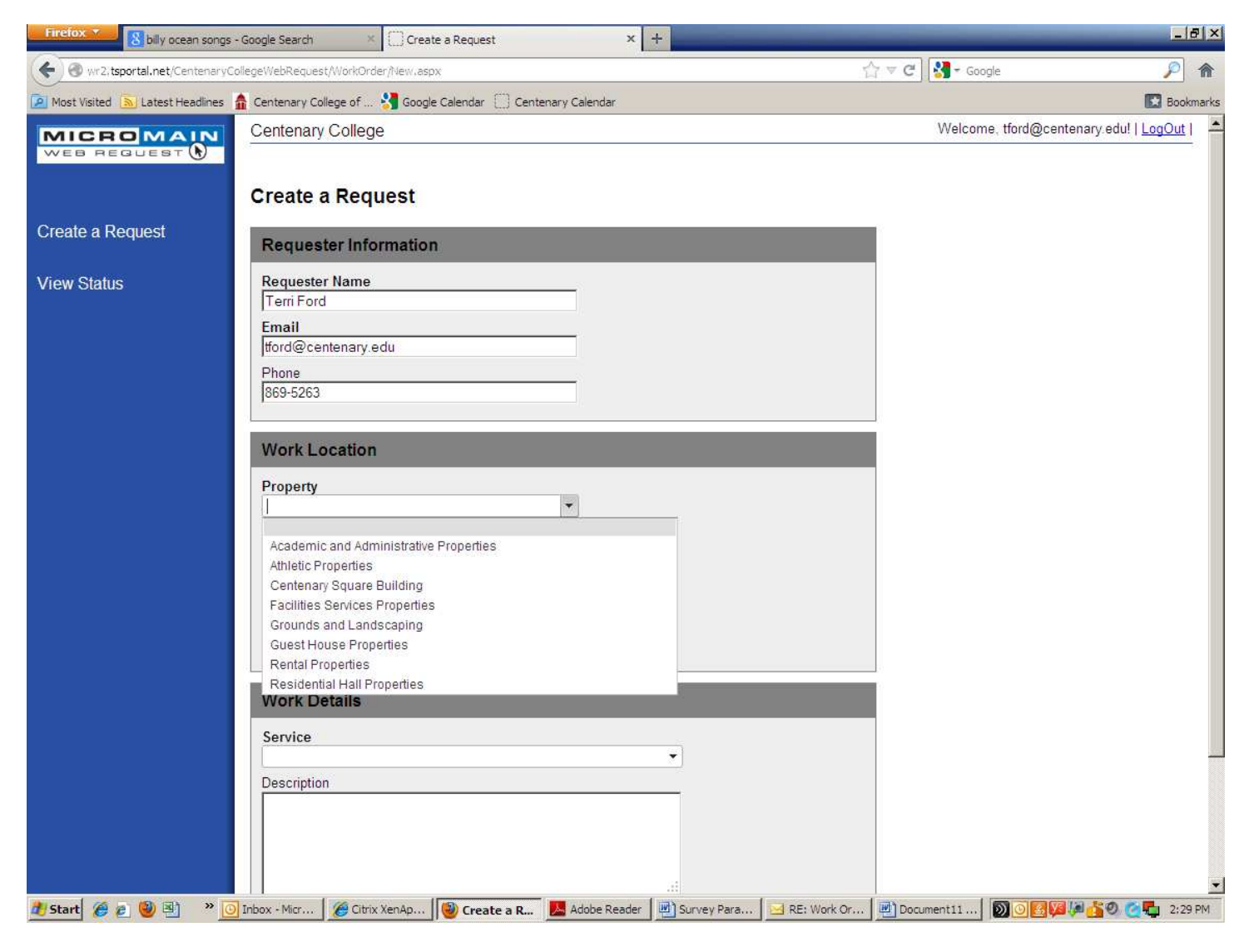

- ENTER your name in the "Requestor Name" field.

The login email address will display in the "Email" field.

- ENTER your contact phone number in the "Phone" field.
- CLICK on the down arrow to display the "Property" list.
- CLICK on the proper item based on where the work needs to be performed.

- "Academic and Administrative Properties" – Used if the location of work is in an administrative building, i.e., Hamilton Hall; Bynum Commons; Brown Chapel

- "Athletic Properties" – Used if the location of work is in an athletic building or property, i.e., Fitness Center; Gold Dome; Jones Rice Field

- "Centenary Square Building" – Used if the location of work is in the Centenary Square building, i.e., DPS; Psychology department; Beyond Par

- "Facilities Services Properties" – Used if the location of work is located in the Facilities Services department, i.e., Physical Plan; Carpentry Shop

- "Grounds and Landscaping" – Used if the location of work includes grounds and/or gardens on campus, i.e., Frost Rose Garden; Crumley Gardens; Peavy Climbing Tower

- "Guest House Properties" – Used if the location of work is one of the two guest house properties, i.e., 112 or 128 E. Wilkinson St.

- "Rental Properties" – Used if the location of work is at one of the rental properties owned by the college, i.e., 159 E. Wilkinson St.; 2802 Oak St.

- "Residential Hall Properties" – Used if the location of work is located in one of the campus residential halls, i.e., Cline Hall; Rotary Hall; James Proper.

| Firefox Y 8 billy ocea          | n songs - Google Search × Create a Request × +                                                                                                    | _ @ ×                                                                 |
|---------------------------------|----------------------------------------------------------------------------------------------------|-----------------------------------------------------------------------|
| wr2,tsportal.net/Cen            | itenaryCollegeWebRequest/WorkOrder/New.aspx                                                                                                    | 습 マ C 🛃 - Google 🔎 🏫                                                  |
| 🔎 Most Visited 🔊 Latest Hea     | adlines   🏦 Centenary College of 🔧 Google Calendar 🔅 Centenary Calendar                                                                                                    | Bookmarks                                                             |
| Create a Request<br>View Status | tenaryCollegeWebRequest/WorkOrder/New.aspx  adires Centenary College of Secondary College Centenary College Centenary Centers Centenary Centenary Centen | Coogle       Bookmarks         Welcome, tford@centenary.edu!   LogOut |
|                                 | Description                                                                                                    | -                                                                     |
| 🥂 Start 🏾 🏉 🔊 🕙                 | 🌁 🔟 Inbox - Micr 🛛 🎉 Citrix XenAp 🛛 🕲 Create a R 📃 🛃 Adobe Reader 🖉 🖳 Survey F                                                                                                    | Para 🖂 RE: Work Or 📃 Document 11 🛛 🔊 🖉 🌠 🕼 🏂 🧐 🧭 👼 2:30 PM            |

- CLICK on the down arrow of the "Building" field. All properties associated with the "Property" selected in the field above will be listed. Select the building where the work should be performed. -
- -

| Firefox 7 8 billy ocea                                     | n songs - Google Search × Create a Request × +                                                                                                    | _ 0 ×                                                                                                    |
|------------------------------------------------------------|----------------------------------------------------------------------------------------------------|----------------------------------------------------------------------------------------------------|
| ( Wr2,tsportal.net/Cen                                     | tenaryCollegeWebRequest/WorkOrder/New,aspx                                                                                                    | 습 マ C 3 - Google 🔎 🏫                                                                                                    |
| Most Visited SLatest Hea                                   | dlines  🇴 Centenary College of 🛂 Google Calendar 📋 Centenary Calendar                                                                                                    | Bookmarks                                                                                                    |
| Most Visited Latest Hee<br>Create a Request<br>View Status | teneryCollegeWebRequest/WorkOrder/New.aspx  dines Centenary College of College SUB - 2nd Floor Meeting Room SUB - 2nd Floor Meeting Room SUB - 2nd Floor Office SUB - 2nd Floor Office 2 SUB - 2nd Floor Office 2 SUB - 2nd Floor Vomens Restroom SUB - Attic Storage Area SUB - Basement Mechanical Room SUB - Basement Restroom SUB - Basement Restroom SUB - Basement Storage Room SUB - Bookstore SUB - Director of Student Involvement Office SUB - Director of Student Involvement Office SUB - Director of Student Involvement Office SUB - Director of Student Involvement Office SUB - Director of Student Involvement Office SUB - Dean of Student Involvement Office SUB - Deator of Student Involvement Office SUB - Deator of Student Involvement Office SUB - Deator of Student Involvement Office SUB - Deator of Student Involvement Office SUB - Randles Starage Room SUB - Randles Grill Area SUB - Randles Grill Area SUB - Randles Storage Area   Work Details Service Description | Image: Coogle       Image: Coogle       Image: Coogle |
|                                                            |                                                                                                    |                                                                                                    |
|                                                            |                                                                                                    |                                                                                                    |
| Start a B Sh                                               | » 🖓 Topov - Micr. 🦓 Citrix Vanán 🕼 Gyanta n P. 🚺 Adaha Bandes 🕅 Survey                                                                                                    | eu Dara DE: Work Or Dogument 11                                                                                                    |
| Start C 2 9                                                | Indox - Micr   Citrix Xenap   Create a R Mar Adobe Reader   Mar Surv                                                                                                    |                                                                                                    |

CLICK on the down arrow in the "Asset" field.

All rooms, bathrooms, closets, hallways, etc., located in the building selected above, in the "Building" field, will be displayed.

- Select the proper area where the work needs to be performed and/or where the problem is located. i.e., Post Office or 2<sup>nd</sup> Floor Women's Restroom.

| Firefox 🔨 🔀 billy ocean    | songs - Google Search 🛛 🗶 💭 Cre                 | ate a Request             | × +          | -           | _           |               |                                      | - 8 3    | × |
|----------------------------|-------------------------------------------------|---------------------------|--------------|-------------|-------------|---------------|--------------------------------------|----------|---|
| ( Wr2,tsportal.net/Cent    | enaryCollegeWebRequest/WorkOrder/New.a          | spx                       |              |             | ŕ           | 7 🔻 🤁 🛃 🗝 God | ogle                                 | <b>P</b> |   |
| Most Visited 🔊 Latest Head | llines 🛔 Centenary College of 🛂 Goo             | gle Calendar [] Centenary | y Calendar   |             |             |               | E                                    | Bookmark | s |
| MICROMAL                   | Centenary College                               |                           |              |             |             | Welcon        | ne, tford@centenary.edu!   <u>Lo</u> | gOut     | - |
| WEB REQUEST                |                                                 |                           |              |             |             |               |                                      |          |   |
|                            | Create a Request                                |                           |              |             |             |               |                                      |          |   |
| Create a Request           | Requester Information                           | on                        |              |             |             |               |                                      |          |   |
| View Status                | Requester Name                                  |                           |              |             |             |               |                                      |          |   |
| view otatus                | Terri Ford                                      |                           |              |             |             |               |                                      |          |   |
|                            | Email                                           |                           | _            |             |             |               |                                      |          |   |
|                            | Ittord@centenary.edu                            |                           |              |             |             |               |                                      |          |   |
|                            | 869-5263                                        |                           | -            |             |             |               |                                      |          |   |
|                            |                                                 |                           |              |             |             |               |                                      |          |   |
|                            | Work Location                                   |                           |              |             |             |               |                                      |          |   |
|                            | Property                                        |                           | _            |             |             |               |                                      |          |   |
|                            | Academic and Administrativ                      | e Properties              | •            |             |             |               |                                      |          |   |
|                            | Moore Student Union Bldg.                       | - SUB                     | •            |             |             |               |                                      |          |   |
|                            | Asset                                           |                           | _            |             |             |               |                                      |          |   |
|                            | SUB - Post Office                               | 3                         | •            |             |             |               |                                      |          |   |
|                            | Asset Location                                  |                           |              |             |             |               |                                      |          |   |
|                            | Freeform entry-give more                        | detail "FRONT DESK"       |              |             |             |               |                                      |          |   |
|                            | Work Details                                    |                           |              |             |             |               |                                      |          |   |
|                            | Service                                         |                           |              |             |             |               |                                      |          |   |
|                            | 1                                               |                           |              | •           |             |               |                                      |          |   |
|                            | Conferences and Events (1                       | Not for event scheduling) |              |             |             |               |                                      |          |   |
|                            | Custodial Services                              |                           |              |             |             |               |                                      |          |   |
|                            | Facilities Maintenance<br>Grounds and Landscape |                           |              |             |             |               |                                      |          |   |
|                            |                                                 |                           |              |             |             |               |                                      |          | • |
| 🏄 Start 🏾 🏉 🔊 🧐            | » 💽 Inbox - Micr 🏾 🏉 Citrix XenAp               | 🛛 🕘 Create a R            | Adobe Reader | Survey Para | RE: Work Or | Document11    | 000000000000                         | 2:31 PM  |   |

The "Asset Location" field is a free-form field.

\_

- Type in a more detailed description of the location where the work is to be performed. This field can also be used if more than one location needs attention. Information about a 2<sup>nd</sup> location "in the selected building" can be entered in this field to eliminate generation of a separate work order.
- CLICK on the down arrow in the "Service" field. Select the correct service requested.
  - Facilities Maintenance Select this item if the work requested is Electrical, Carpentry, HVAC (air conditioning/heat/ice makers); or Plumbing
  - Conference and Events (Not for event scheduling) Select this item if the work requested is to be performed for an on campus event. i.e., lay carpet on gym floor in the Fitness Center for luncheon.
  - Custodial Services Select this item if the work requested is to be performed by the Housekeeping staff. i.e., toilet paper needed; wax floors
  - Grounds and Landscape Select this item if the work requested is to be performed by the Grounds staff. i.e., power-wash the sidewalks; outdoors trash pick up; furniture moving.

| Firefox T Billy ocean songs -       | Google Search 🛛 🛛 Create a Request                                                                                                    | × +                                                         |                            |               |
|-------------------------------------|----------------------------------------------------------------------------------------------------|-------------------------------------------------------------|----------------------------|---------------|
| Wr2,tsportal.net/CentenaryCol       | liegeWebRequest/WorkOrder/New.aspx                                                                                                    |                                                             | ☆ マ C 🚼 - Google           | <b>P</b>      |
| 🔎 Most Visited 🔊 Latest Headlines 🛔 | 🔓 Centenary College of 🛂 Google Calendar 📋 Centenary                                                                                                    | Calendar                                                    |                            | 🔀 Bookmarks   |
| MICROMAIN<br>WEB REQUEST            | Requester Name<br>Terri Ford<br>Email<br>Iford@centenary.edu                                                                                                    | ]                                                           |                            | ×             |
| Create a Request                    | Phone<br>869-5263                                                                                                    |                                                             |                            |               |
| View Status                         | Work Location                                                                                                    |                                                             |                            |               |
|                                     | Property<br>Academic and Administrative Properties                                                                                                    |                                                             |                            |               |
|                                     | Building<br>Moore Student Union Bldg SUB                                                                                                    | -                                                           |                            |               |
|                                     | Asset<br>SUB - Post Office                                                                                                    |                                                             |                            |               |
|                                     | Asset Location<br>Freeform entry-give more detail "FRONT DESK"                                                                                                    |                                                             |                            |               |
|                                     | Work Details                                                                                                    |                                                             |                            |               |
|                                     | Service<br>Facilities Maintenance                                                                                                    | •                                                           |                            |               |
|                                     | Description                                                                                                    |                                                             |                            |               |
|                                     | Type in a detailed description of the<br>problem/issue being reported. Please<br>you give more information than "TOLL<br>Let us know how it's broken. i.e., to<br>cracked; flush handle loose and not f<br>tollet; water running constantly/over | make sure<br>T BROKEN".<br>Lilet seat<br>Lishing<br>flowing |                            |               |
|                                     | Submit Request Reset                                                                                                    |                                                             |                            |               |
|                                     | 10                                                                                                    | Help Contact Us                                             |                            |               |
|                                     | © 1998-2012                                                                                                    | MicroMain Corporation. All Rights Reserved                  | .   Version 7.5.3.96       |               |
| 💋 Start 🔏 🖉 👹 🖳 👋 💽                 | Inbox - Micr 🛛 🌈 Citrix XenAp 🛛 🕘 Create a R 🔜                                                                                                    | Adobe Reader 🛛 🕮 🕽 Survey Para 🛛 🖂 RE: Work                 | Or 🕮 Document 11 🔊 🔿 🔀 🕼 🧃 | 🕑 🙆 🔚 2:35 PM |

The "Description" field is a free-form field.

Type in a detailed description of the problem/issue being requested or the work needed. Please make sure more information is given than something like "toilet broken". Explain why the toilet is broken, such as toilet seat cracked and needs to be replaced, flush handle is loose and not flushing or water is running constantly and toilet is overflowing. This will allow the person working on the problem to be prepared with the necessary tools and equipment to correct the problem/issue.

When satisfied with the information entered, CLICK on "Submit Request" to generate the work order request.